# **PROBITAS** AUTHENTICATION. A Program of SAE ITC

AQMS AUDITOR AUTHENTICATION BODY

# Re-Authentication Guide

RE-

This document contains guidance for completing the AQMS Auditor Re-Authentication process for individuals currently holding an AQMS Auditor Authentication with Probitas Authentication.

Probitas Authentication 3-20-2019

#### **RE-AUTHENTICATION REQUIREMENTS**

To maintain qualification, AQMS Auditors must participate in at least <u>four aerospace audits</u> within the previous three years and also have participated in <u>15 hours of continuing education</u> activities (CPD) within the previous three years.

In accordance with sectorial training requirements, continuing education activities require a review of changes to the AQMS standards, auditing methods, aviation authority requirements, and ISO requirements.

At least three months prior to expiration of auditor approval, auditors shall provide documented evidence of the required audit experience and training to Probitas Authentication for re-authentication consideration.

Once submitted, Probitas Authentication will review the documentation for relevancy and completeness. When the documentation is accepted and approved, updated auditor information will be entered in the OASIS database

#### WEBSITE:

Go to the following: https://www.sae-itc.com/probitas-authentication

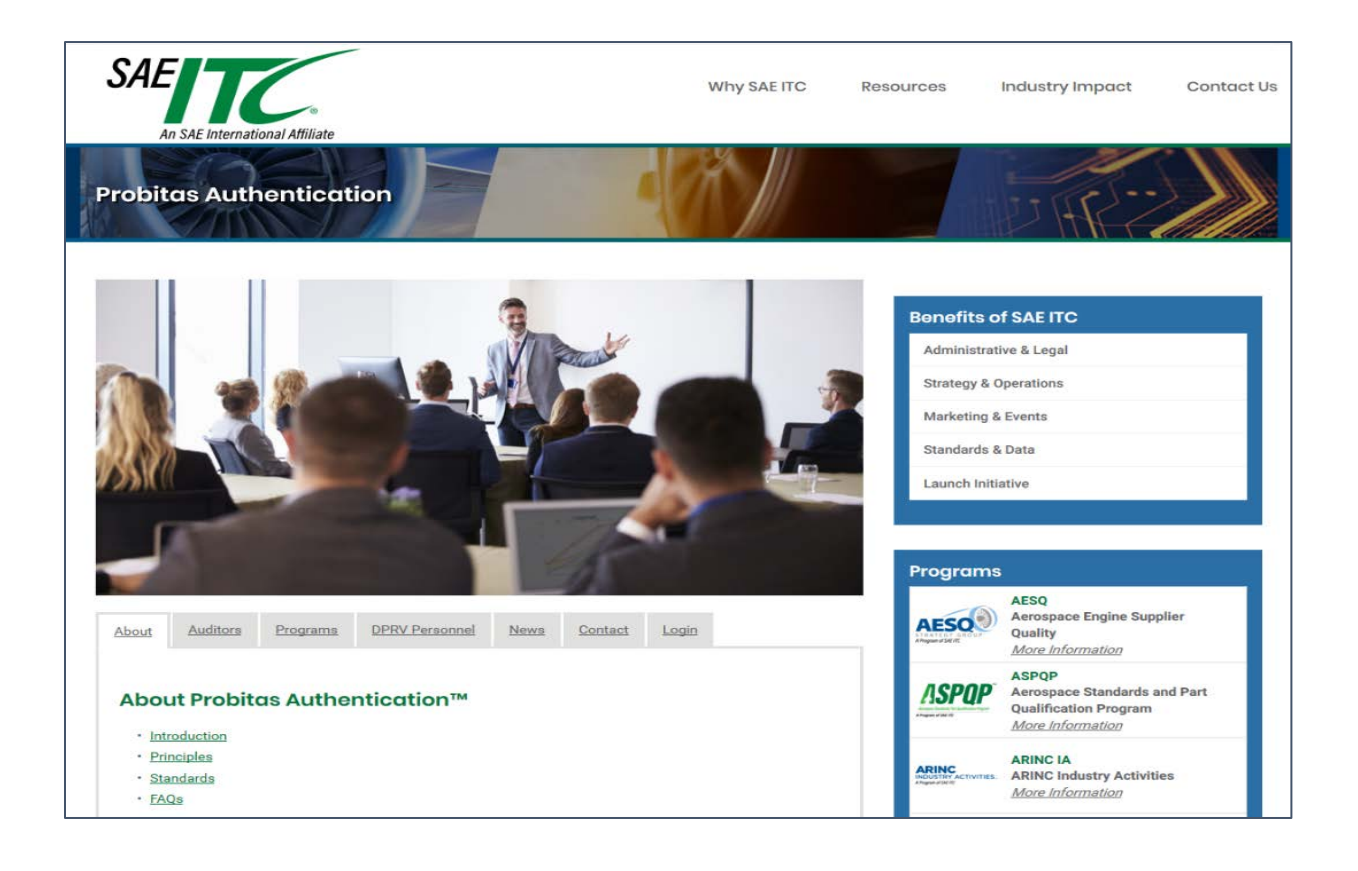

#### HOW TO ACCESS YOUR EXISTING ACCOUNT

Click on the <u>Login</u> tab located below the picture on the home page. SAE Why SAE ITC Contact Us Resources Industry Impact An SAE Inte national Affiliat **Probitas Authentication Benefits of SAE ITC** Administrative & Legal Strategy & Operations Marketing & Events Standards & Data Launch Initiative Programs AESQ Aerospace Engine Supplier AESO Programs DPRV Personnel About Auditors News Contact Quality Login More Information ASPQP ASPOP Aerospace Standards and Part Account Login **Qualification Program** More Information My Account Login ARINC IA ARINC Industry Activities ARINC More Information

Select <u>My Account Login</u>. You will then be taken to the login page where you can enter your existing login information.

| My Account                           |                           |
|--------------------------------------|---------------------------|
| Login to PROBITAS                    |                           |
| Email:                               | New to PROBITAS?          |
|                                      | Sign Up / Get Started Now |
| Do you have an account and password? | Need Help Logging In?     |
| Yes, here is my Password:            | > Forgot Password         |
| No, <u>I need to create one</u> .    | Has Your Email Changed?   |
|                                      |                           |

#### YOUR ACCOUNT PAGE

From your account page, you will see your current auditor authentications. To begin your reauthentication application, select the **Recertification** button.

| My Account           | Hi Rich Logout                                             |                                                                                                    |
|----------------------|------------------------------------------------------------|----------------------------------------------------------------------------------------------------|
| My Account<br>Status | Hi Rich Logout          Auditor         Number: 1698765432 | Schemes       Start Auditor Application         AS9100       AEA       Approved       Expires: 11 May 2019       Product Expansion       View         Recertification       AS9110       AEA       Approved       Expires: 11 May 2019       Product Expansion       View         Recertification       Kecertification       AEA       Approved       Expires: 11 May 2019       Product Expansion       View         Recertification       AEA       Approved       Expires: 11 May 2019       Product Expansion       View         AS9120       AEA       Approved       Expires: 11 May 2019       Product Expansion       View |
|                      |                                                            | ISO9001<br>ASD<br>Internal<br>Auditor                                                                                                    |

You will then be taken to the Application Page. At a minimum, you will need to upload a CPD Log and Audit Log.

To upload your CPD Log, select 🚺 under Continuing Professional Development.

| Professional Training                                                                                     | Still Need: 1 CPD Log F |
|----------------------------------------------------------------------------------------------------|-------------------------|
| X AS9100 Aerospace Auditor Transition Training (AATT) Acme Training 27 Feb 2012                           |                         |
| Certified by: IAQG Certificate Uploaded                                                                   |                         |
| X AQMS AS9100 Standard Auditor Course Acme Training 27 Feb 2012                                           |                         |
| Certified by: Probitas Certificate Uploaded                                                               |                         |
|                                                                                                    |                         |
| Continuing Professional Development Log Download Template                                                 |                         |
|                                                                                                    |                         |
|                                                                                                    |                         |
|                                                                                                    |                         |
| QMS Audit Logs                                                                                            | Still Need: 1 QMS Log F |
| QMS Audit Logs                                                                                            | Still Need: 1 QMS Log F |
| QMS Audit Logs                                                                                            | Still Need: 1 QMS Log F |
| QMS Audit Logs Audit Log Download PDF Template Download Word Template                                     | Still Need: 1 QMS Log F |
| QMS Audit Logs Audit Log Download PDF Template Download Word Template                                     | Still Need: 1 QMS Log F |
| QMS Audit Logs  Audit Log Download PDF Template Download Word Template  Additional Supporting Information | Still Need: 1 QMS Log F |
| QMS Audit Logs Audit Log Download PDF Template Download Word Template Additional Supporting Information   | Still Need: 1 QMS Log F |
| QMS Audit Logs  Audit Log Download PDF Template Download Word Template  Additional Supporting Information | Still Need: 1 QMS Log F |

#### YOUR APPLICATION PAGE

To upload training certificates as evidence of CPD, select **I** under Professional Training.

| Professional Training                                                                                                    | Still Need: 1 CPD Log File |
|----------------------------------------------------------------------------------------------------|----------------------------|
| X       AS9100 Aerospace Auditor Transition Training (AATT)       Acme Training       27 Feb 2012         Certified by: IAQG       Certificate Uploaded |                            |
| <ul> <li>AQMS AS9100 Standard Auditor Course Acme Training 27 Feb 2012</li> <li>Certified by: Probitas Certificate Uploaded</li> </ul>                  |                            |
| Continuing Professional Development Log Download Template                                                                                               |                            |
| QMS Audit Logs                                                                                                    | Still Need: 1 QMS Log File |
| Audit Log Download PDF Template Download Word Template                                                                                                  |                            |
| Additional Supporting Information                                                                                                    |                            |
|                                                                                                    |                            |
| Application Complete?                                                                                                    | Proceed to Declaration     |

#### Example of pop-up to upload CPD log

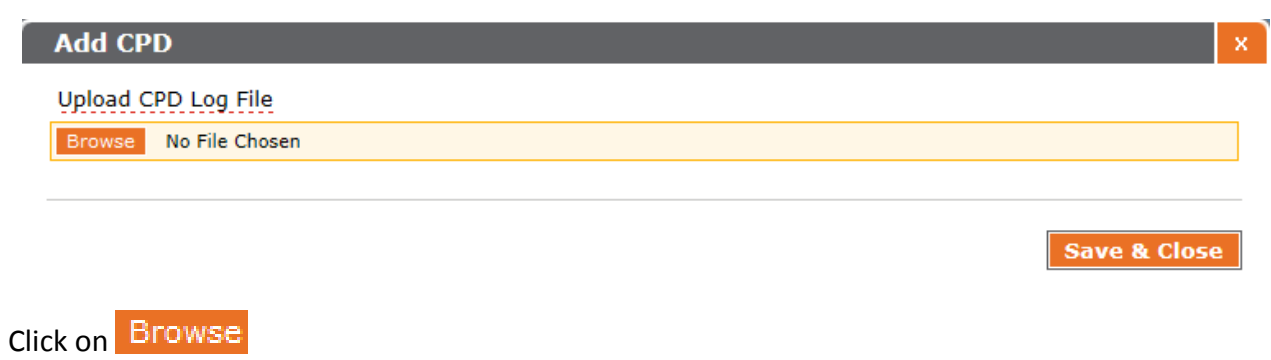

Select file from your computer

Save & Close Click

#### YOUR APPLICATION PAGE

| o upioad your Audit Log, select 🛛 🚹 Under QMS Audit Logs.                                                                                                    |                            |
|----------------------------------------------------------------------------------------------------|----------------------------|
| Professional Training                                                                                                    | Still Need: 1 CPD Log File |
| X         AS9100 Aerospace Auditor Transition Training (AATT)         Acme Training         27 Feb 2012           Certified by: IAQG         Certificate Uploaded         Image: Certificate Uploaded         Image: Certificate Uploaded |                            |
| X       AQMS AS9100 Standard Auditor Course       Acme Training       27 Feb 2012         Image: Certified by: Probitas       Image: Certificate Uploaded                                                                                 |                            |
| Continuing Professional Development Log Download Template                                                                                                    |                            |
|                                                                                                    |                            |
| QMS Audit Logs                                                                                                    | Still Need: 1 QMS Log File |
| Audit Log Download PDF Template Download Word Template                                                                                                    |                            |
| Additional Supporting Information                                                                                                    |                            |
| •                                                                                                    |                            |
| Application Complete?                                                                                                    | Proceed to Declaration     |

#### **IMPORTANT REMINDERS**

The CPD requirement is 15 hours over the previous 3 years. Examples of CPD include transition training, training received from Certification Bodies, RMC Auditor Workshop, and other structured learning activities.

The Audit requirement is 4 aerospace audits conducted over the previous 3 years. The audits can be 2<sup>nd</sup> or 3<sup>rd</sup> party audits. There is no minimum number of audit days. Your audit report from OASIS is an acceptable means to provide evidence of audits.

After entering or uploading information and documents, be sure to select **Save & Close** 

or Save & Add Another Item

To edit information, click on item to be edited. To delete information or documents, select the × next to the item to be deleted.

If you have questions or run into difficulties uploading information, feel free to contact Probitas staff at probitas@sae-itc.org.

Example - Upload Resume:

| 0    | Click under Resume, located under work experience            |              |   |
|------|--------------------------------------------------------------|--------------|---|
| 0    | Double Click Browse                                          |              |   |
| Ado  | d Resume                                                     |              | × |
| Uple | load Resume                                                  |              |   |
| Bro  | owse No File Chosen                                          |              |   |
|      |                                                              |              |   |
|      |                                                              | Save & Close |   |
|      | ad File from your computer by double-clicking file from your | computer     |   |

- o Upload File from your computer by double-clicking file from your computer
- o Select Save & Close

## Upload Exemplar certificate information under External Certifications

| External Certi | ifications          |                 |                 |                      |            |
|----------------|---------------------|-----------------|-----------------|----------------------|------------|
| +              |                     |                 |                 |                      |            |
|                | <b>~</b>            |                 |                 |                      |            |
|                |                     |                 |                 |                      |            |
|                |                     |                 |                 |                      |            |
|                | Add Item to Extern  | al Certificates |                 |                      | X          |
|                | Schame 2            | Grade           | Status          | Cartificata Number   |            |
| r              |                     |                 |                 |                      |            |
|                | Authentication Body | , <u> </u>      | Expiration Date |                      |            |
|                |                     |                 | YYYY-MM-DD      |                      |            |
|                |                     |                 |                 |                      |            |
|                |                     |                 | Save &          | Close Save & Add And | other Item |

+

Upload CPD certificates by clicking the under Professional Training. We need to view at least 2 certificates to verify hours.

| Professional Train  | ing                                           | Still Need:  | 2 Training 1 CPD Log File  |
|---------------------|-----------------------------------------------|--------------|----------------------------|
| +<br>Continuing Pro | ofessional Development Log 📮 Downlo           | ad Template  |                            |
|                     | Add Item to Professional Training             |              | ×                          |
|                     | Course                                        |              | Date Completed  VYYY-MM-DD |
|                     | Training Company                              | Certified By |                            |
|                     | Upload Certificate 2<br>Browse No File Chosen |              |                            |
|                     |                                               | Save & Close | Save & Add Another Item    |
|                     |                                               |              |                            |

Fill out all information. Under "Upload Certificate", click Browse and locate the document you would like to upload. Then Click save & Close

Please fill out Continuing Professional Development Log by clicking on

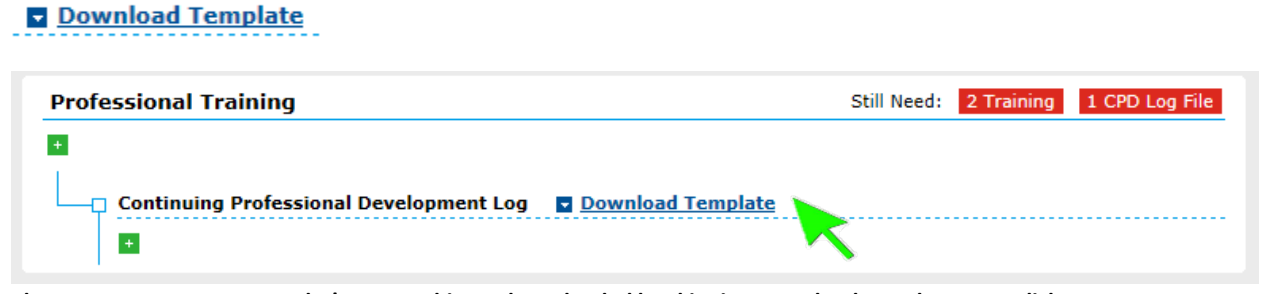

Please note we accept Exemplar's Form. This can be uploaded by skipping Download template. Just click on under Continuing Profession De<sup>1</sup> + pment Log and upload the Exemplar form from your computer.

Save downloaded Probitas document to your computer and fill out all information. When finished, upload Continuing Profession Development (CPD) Log by following these steps:

- o Click under Continuing Professional Development Log
- o Doubl 🛨 ick Browse
- o Upload File from your computer by double-clicking file from your computer
- o Select Save & Close

| Please fill out AQMS Audit Log by clicking on | Download Template |                 |
|-----------------------------------------------|-------------------|-----------------|
| AQMS Audit Logs                               | Still Need:       | 1 AQMS Log File |
|                                               |                   |                 |
| Audit Log 🗖 <u>Download Template</u>          |                   |                 |
|                                               |                   |                 |

Please note we accept Exemplar's Form. This can be uploaded by skipping Download template. Just click on under AQMS Audit Log and uplo 🛖 he Exemplar form from your computer.

Save downloaded Probitas document to your computer and fill out all information. When finished, upload Audit Log by following these steps:

- o Click 🚹 Ider Continuing Professional Development Log
- o Double Click Browse
- o Upload File from your computer by double-clicking file from your computer
- o Select Save & Close

After all information is entered into the Application Screen, click

#### Proceed to Declaration

If information is incomplete for application, a box will appear with a list of additional requirements needed. Example:

|   | Message from webpage                                                                                   |           |
|---|----------------------------------------------------------------------------------------------------|-----------|
| 1 | Your records are incomplete.<br>You need 1 additional audit.<br>You need 1 additional Training Record. | claration |
|   | ОК                                                                                                    |           |

IF all information is complete, the Declarat Statements and click Proceed to Payment.

✓ I AGREE to the Declaration Statements

**Proceed to Payment** 

### Example of Payment Screen:

| Auditor Hi Jane L                                                       | ogout         |                                                                                                    |                                                                     |                            |                                                      |                  |
|-------------------------------------------------------------------------|---------------|----------------------------------------------------------------------------------------------------|---------------------------------------------------------------------|----------------------------|------------------------------------------------------|------------------|
| Recertification Jane Doe AS9100 AA 19031236 Declaration Payment Receipt | Bill To       | Name<br>Jane Doe<br>Department<br>Quality Department<br><u>Country</u><br>United States<br><u>Street</u><br>111 East Street | Company<br>Acme Inc.<br>Mail Stop<br>State / Provin<br>Pennsylvania | ICE<br>Suite/Apt           | City<br>Pittsburgh<br>County<br>Postal Code<br>15000 |                  |
|                                                                         | Payment       | Credit Card     Card Number Ty     Mail Me An Invoice 2                                                                     | <u>pe</u>                                                           | Expiration                 | <u></u>                                              |                  |
|                                                                         | Order         | Item<br>Auditor Re-certification                                                                                            | :                                                                   | Application ID<br>19031236 | Scheme / Grade                                       | Cost<br>\$245.00 |
|                                                                         | Submissions a | are Final                                                                                                    |                                                                     | Sul                        | bmit Application (                                   | & Payment        |

If payment by Credit Card, a receipt will be available after submitting payment details. An invoice will be sent, if other payment arrangements are requested. **Example of Receipt:** 

| Recertification                            | Receipt | Order Number: 16663705                                                                                                    |                                                                                                    |                                                                                                   |                                           |
|--------------------------------------------|---------|----------------------------------------------------------------------------------------------------|----------------------------------------------------------------------------------------------------|---------------------------------------------------------------------------------------------------|-------------------------------------------|
| Jane Doe                                   |         | Item                                                                                                    | Application ID                                                                                                    | Scheme / Grade                                                                                    | Cost                                      |
| A59100 AA<br>19031236                      |         | AS9100 AA CERTIFICATION<br>Auditor Re-certification                                                                                                    | 19031236                                                                                                    | A59100 AA                                                                                         |                                           |
| di mananananananananananananananananananan |         | Bill To                                                                                                    | Paid in Full                                                                                                    |                                                                                                   |                                           |
| Declaration<br>Payment<br>Receipt          |         | Jane Doe<br>Acme Inc.<br>111 East Street<br>Pittsburgh, PA 15000                                                                                                    | Order Date: 21 3<br>Payment Total: 1<br>Payment Option:                                                                         | ul 2014<br>\$245.00<br>: Visa Credit Card                                                         |                                           |
|                                            | Next    | What to Expect                                                                                                    |                                                                                                    |                                                                                                   |                                           |
|                                            |         | Thank you for submitting your AQMS<br>provided payment, your application<br>to make other arrangements for pay<br>payment is verified.                                                                                     | 5 Auditor Recertification Ap<br>review will begin as soon a<br>ment, the application revi                                       | oplication. If you hav<br>is possible. If you hav<br>ew will begin as soor                        | e already<br>ive opted<br>i as            |
|                                            |         | When Probitas Authentication condu<br>collected in the application is compa<br>scheme for which you are recertifyin<br>auditors, is based on the information<br>application.                                               | cts the auditor re-authenti<br>red against the criteria est<br>g for. The decision to gran<br>a and objective evidence y        | cation review, the in<br>ablished in the certification for<br>ou have provided in                 | formatio<br>ication<br>or existin<br>your |
|                                            |         | You will be able to identify the curre<br>account at Probitas Authentication. 1<br>Authentication will follow is:                                                                                                    | nt status of the applicatior<br>The general auditor <mark>a</mark> uther                                                        | process by logging<br>trication process that                                                      | into your<br>Probitas                     |
|                                            |         | <ul> <li>Probitas Initial Review: Protinat the applicant complies will scheme.</li> <li>RMC Review: If approved, Proceetification application to the scheme.</li> </ul>                                                    | bitas Authentication review<br>th the recertification require<br>obitas Authentication will<br>the IAQG RMS for recognition     | ws the application to<br>rements of the certifi<br>submit the auditor's<br>on.                    | confirm<br>cation                         |
| <u>1</u>                                   |         | Request for Additional Info<br>information, we will contact yo<br>Probitas Final Review: The<br>of your application,<br>Approved: Once approved, P<br>Code of Conduct.<br>Your OASIS auditor number w<br>expiration dates. | rmation: If there is a nee<br>ou,<br>RMC will notify Probitas Au<br>robitas Authentication will<br>ill then be updated to inclu | ed to obtain additiona<br>othentication for a fir<br>ask you to read and<br>ode new effective and | al review<br>sign the<br>d                |
|                                            |         |                                                                                                    |                                                                                                    |                                                                                                   |                                           |

If you have already provided payment, your application review will begin as soon as possible. If you have opted to make other arrangements for payment, the application review will begin as soon as payment is verified.

When PROBITAS AUTHENTICATION conducts the auditor re- authentication review, the information collected in the application is compared against the criteria established in the certification scheme for which you have applied for. The decision to grant re-certification for existing auditors is based on the information and objective evidence you have provided in your application.

You will be able to identify the current status of the application process by logging into your account at PROBITAS AUTHENTICATION.

| Click on                                                                         | Му Ассо                                                                     | unt                                                                                                    | Enter email and                       | word                                                                                                    |                                                                                           |                                            |                          |                           |
|----------------------------------------------------------------------------------|-----------------------------------------------------------------------------|----------------------------------------------------------------------------------------------------|---------------------------------------|----------------------------------------------------------------------------------------------------|-------------------------------------------------------------------------------------------|--------------------------------------------|--------------------------|---------------------------|
| My Account                                                                       | t                                                                           |                                                                                                    |                                       |                                                                                                    |                                                                                           |                                            |                          |                           |
| Login to PR<br>Email:<br>Do you have<br>(a) Yes, here i<br>(b) No, <u>I need</u> | A an account an<br>s my Password:<br>to create one.<br>My Account<br>Status | d password<br>Hi Tammy [<br>Auditor<br>Number:                                                                                                    | Hi Tammy Logout<br>Auditor<br>Number: |                                                                                                    | New to PROBIT<br>Sign Up / Get S<br>Need Help Logg<br>Forgot Password<br>Has Your Email C | FAS?<br>Started No<br>ging In?<br>Changed? | w                        | Start Auditor Application |
|                                                                                  |                                                                             |                                                                                                    |                                       | Recertification:       AEA       Probitas Initial Review       Submitted:       View         AS9110       AS9120       View       View |                                                                                           |                                            |                          |                           |
|                                                                                  | Manage                                                                      | Personal Information       Edit         Tammy Patton       724-242-5090         Email & Login       Edit         tpatton78@gmail.com       Edit         Password       Edit         Last updated 563 days ago.       Language Fluency         None provided.       Edit |                                       | Addr<br>Probi<br>110 C<br>Bade<br>Exte<br>None                                                                                         | ress<br>tas<br>Green Forest<br>n, PA<br>rnal Certifications<br>provided.                  | Edit                                       | Professional Information | on Edit                   |

The gener

- **PROBITAS Initial Review**: PROBITAS AUTHENTICATION reviews the application to confirm that the applicant complies with the application requirements of the certification scheme.
- **Request for Additional Information**: If there is a need to obtain additional information, we will contact you.
- **PROBITAS Final Review**: The RMC will notify PROBITAS AUTHENTICATION for a final review of your application.
- **Approved**: PROBITAS AUTHENTICATION will ask you to read and sign the Code of Conduct.
- A new OASIS auditor number will then be assigned to you along with the effective and expiration dates.

Thank you for choosing PROBITAS AUTHENTICATION for your certification services. If you have any questions, please don't hesitate to contact us.

PROBITAS AUTHENTICATION 400 Commonwealth Drive Warrendale, PA 15096-0001 USA

Phone: 724-772-7163

Email: probitas@sae-itc.org